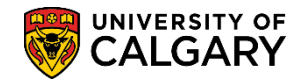

## **Change Admission Deposit Amount and Due Date**

Occasionally a student may request, and have approved, an Admission Deposit amount other than the amount normally generated for their application. Additionally the Due Date of the Admission deposit may have to be changed. The following steps outline the process to complete this.

 Navigate to Student Financials > View Customer Accounts, enter the student id and press Search or Enter.

| Favorites -      | Main Menu - > Student Financials - > View Customer Accounts                    |  |
|------------------|--------------------------------------------------------------------------------|--|
|                  |                                                                                |  |
|                  | /                                                                              |  |
|                  | /                                                                              |  |
| Customer A       | Accounts                                                                       |  |
| Enter any inform | nation you have and click Search. Leave fields blank for a list of all values. |  |
| -                |                                                                                |  |
| Find an Exis     | ting Value                                                                     |  |
| Search Cr        | riteria                                                                        |  |
|                  |                                                                                |  |
| Business Unit    | t: = V UCALG                                                                   |  |
| ID:              | begins with 🗸 🔍                                                                |  |
| National ID:     | begins with 🗸                                                                  |  |
| Campus ID:       | begins with 🗸                                                                  |  |
| Last Name:       | begins with 🗸                                                                  |  |
| First Name:      | begins with 🗸                                                                  |  |
| Case Sensi       | itive                                                                          |  |
|                  |                                                                                |  |
| Search           | Clear Basic Search 🖓 Save Search Criteria                                      |  |
| Jearth           | Citear Busic South M Sure South Offena                                         |  |

2. On Customer Accounts view the balance (e.g. 125.00). **Note**: if there is no balance the message will indicate *"There is no Deposit Summary for this student."* 

On the bottom right of the form click the **Admission Deposit** link to open the Admission Deposit Summary Page.

| Customer A       | ccounts                                 |                              |                             |                            |                       |
|------------------|-----------------------------------------|------------------------------|-----------------------------|----------------------------|-----------------------|
| Business Unit:   | UCALG                                   |                              |                             |                            |                       |
|                  |                                         | ID:                          |                             | Academic Information       | * 🕋                   |
| Total:           | 125.00                                  | Anticipated Ai               | d: 0.00                     |                            |                       |
|                  |                                         |                              |                             | Find   View All            | First 🕙 1 of 1 🕑 Last |
| Account Type     | Account Number<br>APPFEE001 - Fall 2016 | Balance 125.00 (             | Open Date<br>CAD 2015/11/23 | Status<br>Active Account D | Details 🔡 🗑 💬         |
| Go to: Detail Ti | rans Item Summarv                       | Items by Term Items by Da    | te Due Charges              | a Payment Plans            | Admission Deposits    |
| Return to Sea    | and En Summary                          | terns by rennin iterns by Da | te Due Charges              | o rayment Fidus            | Rumssion Deposits     |

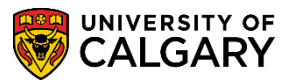

SA - Admission Deposit

3. The Deposit Summary amount due field can be modified as required (e.g. 25.00).

| dmission E       | eposit Du | е         |             |                 |                  |      |            |       |               |          |         |        |
|------------------|-----------|-----------|-------------|-----------------|------------------|------|------------|-------|---------------|----------|---------|--------|
| Applicati<br>Nbr | on Career | Acad Prog | Degree Plan | Primary<br>Plan | Joint<br>Program | Term | Due Date   |       | Due           | Received | Balance | Exempt |
| 1                | UGRD      | KNBCH     | BSC-DEG     | KNES-MAJ        | N                | 2167 | 2016/03/03 | 91    | 25.00 ×       | 0.00     | 0.00    |        |
|                  |           |           |             |                 |                  |      |            | Total | Admission Dep | osits:   | 0.00    |        |

4. Click **Save** to save the changes and verify the Admission Deposit amount on the Admission Deposit form is updated.

## End of Procedure.

For the corresponding online learning, consult the Student and Enrolment Services, Student Administration (PeopleSoft Campus Solutions) training website.